## Using the IQ Audience Builder

Market: House, Senate

**Description:** These instructions teach users how to use the IQ Audience Builder to generate a list of contact records.

1. In the Contacts search bar, select the button.

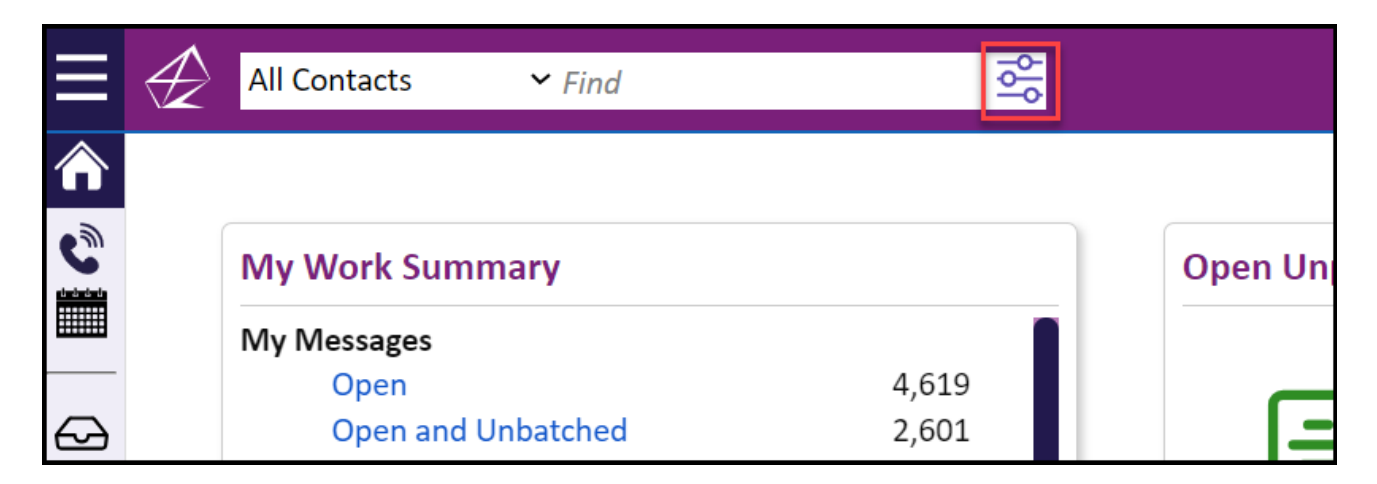

2. The Contact Characteristics window is displayed. Select the Advanced button.

| All Contacts              | d of            |  |
|---------------------------|-----------------|--|
| O Contact Characteristics |                 |  |
| Last Name                 |                 |  |
| First Name                |                 |  |
| Contact ID(s)             |                 |  |
| Email or Phone            |                 |  |
| Affiliations              |                 |  |
| Issues                    |                 |  |
| City                      |                 |  |
| State                     |                 |  |
| County                    |                 |  |
|                           | Search Advanced |  |

**3.** The **Audience Builder** feature is displayed. Select the appropriate attributes to create the baseline of this audience. You may click the state to expand any of the categories.

| Ξ          | User Imports             | ✓ Search                                       | 0 ()                          |
|------------|--------------------------|------------------------------------------------|-------------------------------|
|            |                          |                                                | Contacts Search<br>New Search |
| Q          | Start Search With        | All Contacts ~                                 |                               |
| Ш          | Search Title             | Contacts Search [at 10/22/2024 11:38:29 AM]    |                               |
| 8          | Audience Characteristics |                                                |                               |
| C          | Affiliations             | Include Exclude                                |                               |
| 0°†        | Issues                   | Include Exclude                                |                               |
| <b>⊘</b> ⁺ | City                     | Include Exclude                                |                               |
| ⇔          | State                    | Include Exclude                                |                               |
| 200        | County                   | Include Exclude                                |                               |
|            | ZIP Code                 | Include Exclude                                |                               |
|            | Age                      | Include Exclude                                |                               |
|            | Apply To                 | All O Only Household Head O Not Household Head |                               |
|            | () More - Geography      | Search Search and Add to Menu Count Only       |                               |

4. Enter the attributes to **Include** at the left column and **Exclude** at the right column.

| ≡       | User Imports       | ✓ Search                                                    | 0 ()                                                               |
|---------|--------------------|-------------------------------------------------------------|--------------------------------------------------------------------|
| 80      |                    |                                                             | Contacts Search<br>New Search                                      |
| C.      | Start Search With  | All Contacts ~                                              |                                                                    |
|         | Search Title       | Contacts Search [at 10/22/2024 11:38:29 AM]                 |                                                                    |
| ~       | Audience Character | stics                                                       |                                                                    |
| C       | Affiliations       | EMAN ODTAL Newslands Sciencillary V                         | DECEASED - Deceased X EMAIL.OPTOUT - UN-Subscribed to Newsletter X |
| å*<br>• |                    | Include                                                     | Exclude                                                            |
| Ø       | Issues             | Include                                                     | Exclude                                                            |
| ∽       | City               | Include                                                     | Exclude                                                            |
| 28<br>× | State              | Include                                                     | Exclude                                                            |
| ඛ       | County             | Include                                                     | Exclude                                                            |
|         | ZIP Code           | Include                                                     | Exclude                                                            |
|         | Age                | Include                                                     | Exclude                                                            |
|         | Apply To           | All Only Household Head Not Household Search Search and Add | to Menu Count Only                                                 |

| 🚫 More - Geography     |                                                  |  |
|------------------------|--------------------------------------------------|--|
| Арріу То               | All Addresses  Primary Addresses  Preferred Only |  |
| Address Type           | ● Either ○ Home Only ○ Business Only             |  |
| Congressional District | VA11                                             |  |

**Note:** A Best Practice under **Audience Characteristics** is to exclude contacts who are Members of Congress, deceased, or prefer not to be contacted. Under **Geography**, enter the congressional district in the **Include** column to avoid sending outreach to contacts outside of the appropriate district.

5. Expand the Search Options category.

| 🚫 Search Options     |            |  |
|----------------------|------------|--|
| Combine Entries With | ● And ○ Or |  |
| Case Sensitive       | 🔿 Yes 💿 No |  |
| Wildcard Character   | *          |  |
| Delimiter Character  | ,          |  |

- a. Combine Entries With:
  - And: This option will use all search criteria defined in previous sections.
  - Or: This option will use any search criteria defined in previous sections.

## b. Wildcard Character:

- Defaults to an asterisk (\*)
- Used to perform a partial match.
- 6. Click Count Only to determine the number of contact records based on the criteria.
- 7. Click one of the following options:
  - a. Search: Allows you to view the list of contact records based on the criteria.
  - b. Search and Add to Menu: Allows you to search and view the list of contact records, as well as add this search to your Contacts menu so you can search it again in the future.
  - c. **Count Only:** Allows you to just see a count of how many contacts this search would find.

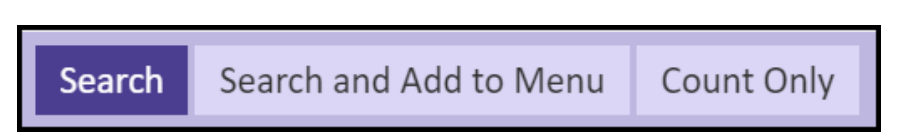